# **Enter ISP Data**

The ISP data module provides the ability to collect and record data to track the progress of goals set in the Service/Program Plan or IEP after they have been entered into an **ISP Program**. After the data is entered, the application calculates their corresponding scores according to the scoring method specified in the ISP program and the percentage of progress can be displayed on the programmatic report. The more data you collect the more accurately you can track an individual's progress.

**IERO** Global

Centered. Data-Driven.

## Users with the ISP Data Submit role are able to enter ISP Data.

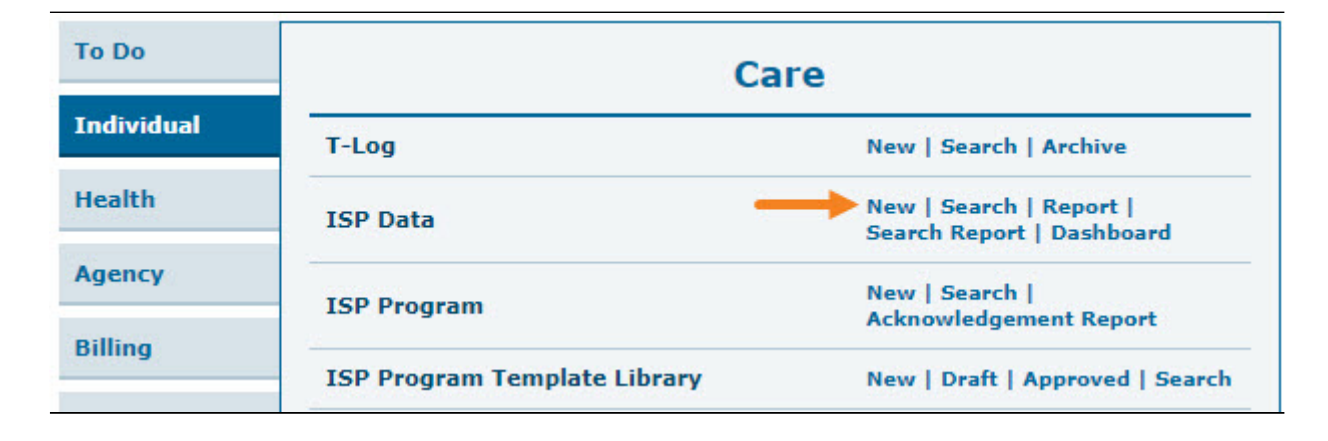

1. Click on **New** beside ISP Data.

2. Select the **Program** from the list

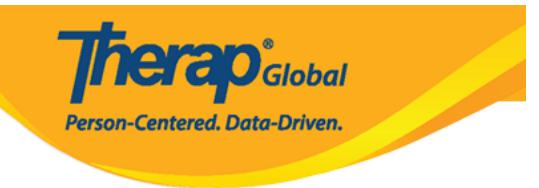

# Select Program For ISP Program

| All A B C D       | E F G H I J K  | L M N O P Q R                               | S T U V         | W X Y Z      |
|-------------------|----------------|---------------------------------------------|-----------------|--------------|
| Filter            |                |                                             |                 | 15 V Records |
| ►<br>Program Name | ♦ Site Name    | Program<br>Type<br>Cost<br>Center<br>Number | ♦ Program<br>ID |              |
| Child Care Center | Care Home      | School                                      | 01              |              |
| Day Shift         | Special School | School                                      | 01              |              |
| Morning Shift     | Special School | School                                      | 555             |              |

# 3. Select the $\ensuremath{\textbf{Individual}}$ name from the list.

| AII A B C D E F | G H I J K L M | N 0 P Q R S T U V W X | Y Z        |
|-----------------|---------------|-----------------------|------------|
| Filter          |               |                       | 15 V Reco  |
| Last Name 🔺     | First Name 💠  | Individual ID 🗢       | Birth Date |
| Basnet          | Kalpana       | 12345678              | 01/01/2012 |
| Chowdhury       | Niloy         |                       | 01/01/2010 |
| Gabriel         | John          |                       | 03/02/2001 |
| Grace           | Angela        |                       | 01/01/2015 |
| Hossaain        | Amit          | 012345                | 03/03/2008 |
| Hossain         | Imran         | 101                   | 01/01/2000 |

Individual List for ISP Program

4. Select the ISP Program from the **ISP Program List** page.

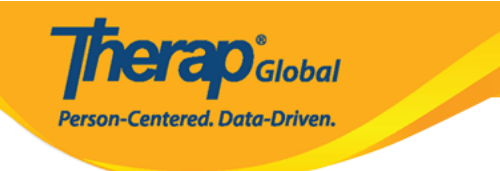

### **ISP** Program List

| Filter                                 |                                     |                                             |                      |                                |            |            |           |                |                                 | 15                           | ∽ Records  |
|----------------------------------------|-------------------------------------|---------------------------------------------|----------------------|--------------------------------|------------|------------|-----------|----------------|---------------------------------|------------------------------|------------|
| Form ID 👻                              | Program<br>(Site)     ≑             | ISP<br>Program<br>Name \$                   | Individual<br>Name 🗘 | ISP<br>Program<br>Author ≑     | Start Date | End Date   | Frequency | Schedule<br>\$ | Comment                         | Acknowledgement<br>Status \$ | Time Zone  |
| ISP-DEMOTPHL-<br>K6X4N5EWHMULR         | Day Shift<br>(DEMO<br>SITE<br>(BD)) | Social<br>Skills                            | Chowdhury,<br>Niloy  | Rahman,<br>Imran /<br>Teacher  | 01/02/2021 |            | 3         | Weekly         |                                 | Not Acknowledged             | Asia/Dhaka |
| ISP-DEMOTPHL-<br>K684NHCZ8MUL8         | Day Shift<br>(DEMO<br>SITE<br>(BD)) | Daily<br>Activities -<br>Spring<br>Semester | Chowdhury,<br>Niloy  | Hossain,<br>Anita /<br>Teacher | 01/01/2021 | 12/20/2021 | 5         | Daily          | He will<br>practice<br>improvin | Not Acknowledged             | Asia/Dhaka |
| ISP-DEMOTPHL-<br>K3D4NF8YBMUL6         | Day Shift<br>(DEMO<br>SITE<br>(BD)) | Daily<br>Activities -<br>Niloy<br>Chowdhury | Chowdhury,<br>Niloy  | Hossain,<br>Anita /<br>Teacher | 01/01/2021 | 12/20/2021 | 5         | Daily          | He will<br>practice<br>improvin | Not Acknowledged             | Asia/Dhaka |
| Showing 1 to 15 of 19 entries 1 2 Next |                                     |                                             |                      |                                |            |            |           |                |                                 |                              |            |
| Export to Excel                        |                                     |                                             |                      |                                |            |            |           |                |                                 |                              |            |
| Cancel                                 |                                     |                                             |                      |                                |            |            |           |                |                                 |                              |            |

5. If the ISP Program is not acknowledged then selecting the **ISP Program** will open the **ISP Program** form. Click on the **Acknowledge** button at the bottom of the form.

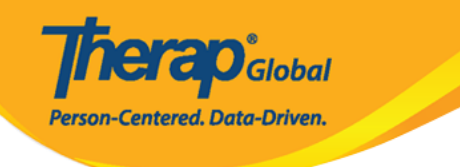

### ISP Program Approved (

| ISP Program Description                                                  |                                                                   |  |
|--------------------------------------------------------------------------|-------------------------------------------------------------------|--|
| ISP Program Name                                                         | Daily Activities - Niloy Chowdhury                                |  |
| Provider Program Day Shift                                               |                                                                   |  |
| Individual Name                                                          | Niloy Chowdhury 🕄                                                 |  |
| Start Date                                                               | 01/01/2020                                                        |  |
| End Date                                                                 | 12/20/2020                                                        |  |
| Target Completion Date     12/15/2020                                    |                                                                   |  |
| Location                                                                 |                                                                   |  |
| Long Term Objective                                                      | jective He will be able to do his daily activities independently. |  |
| Goal/Service He will take care of himself and maintain personal hygiene. |                                                                   |  |
| Reason for ISP Program                                                   | For making individual independent and improving personal skills.  |  |
| Criteria for Completion                                                  | Successful demonstration of each tasks.                           |  |
| Materials Required                                                       | Class materials.                                                  |  |

| Schedule and Frequency                                    |                                                                           |  |  |  |
|-----------------------------------------------------------|---------------------------------------------------------------------------|--|--|--|
| Frequency                                                 | 5                                                                         |  |  |  |
| Schedule                                                  | Daily                                                                     |  |  |  |
| Comment                                                   | He will practice improving his skills with his teacher 5 times in a week. |  |  |  |
| Maximum Number of Times a<br>Day                          | 5                                                                         |  |  |  |
| Allow collection of multiple task scores for a single day | Yes                                                                       |  |  |  |

| Scoring Details       |                        |
|-----------------------|------------------------|
| Scoring Method        | Level of Performance   |
| Default Score         | Not Applicable         |
| Task Scoring Comments | Required for all score |
| Baseline Dates        |                        |

Task(s)

| Task Name  | Description                        | Baseline Score                                                                              |
|------------|------------------------------------|---------------------------------------------------------------------------------------------|
| Vocabulary | Learning and memorizing new words. | Excellent 0%<br>Good 0%<br>Need To Improve 0%<br>Need Teachers Help 0%<br>Not Applicable 0% |

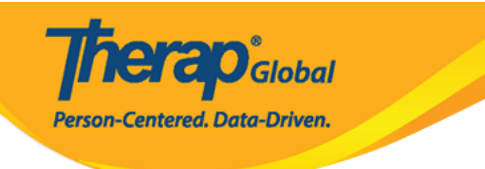

### **Other Details** Type of Service Provider **Entered By** Amit Ibrahim, Supervisor Approved By Amit Ibrahim, Supervisor **ISP Program Author** Amit Ibrahim, Supervisor **Time Duration Format** Begin Time and End Time Are Begin Time and End Time No or Time Duration required for data collection? Allow data collection with No Time Overlap Location for data collection Optional Editable Service Provider for Yes data collection? Enable Group Count for data No collection? Are Other Comments required No for data collection? **Files & Images** Attach File(s) Nothing Attached Attach Image(s) SComm Acknowledge Cancel

6. Read the message that appears and click on the **Yes** button to acknowledge the ISP Program.

Users only have to acknowledge an ISP program for the first time before they enter

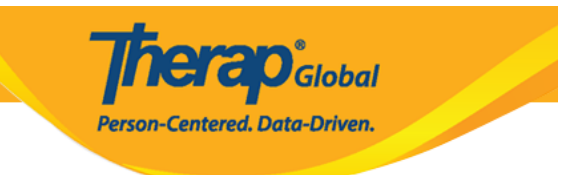

### documentation.

| īr     | I acknowledge I have read, understood and will accurately implement this program. |     |
|--------|-----------------------------------------------------------------------------------|-----|
| n<br>i | No                                                                                | Yes |

7. Select the appropriate date for the ISP Data from the **Select Date for ISP Data Collection** page. Then click on the **Next** button.

| Select Date for ISP Data Collection |                                                                           |  |  |  |
|-------------------------------------|---------------------------------------------------------------------------|--|--|--|
| Select Date                         |                                                                           |  |  |  |
| Last Data Collection Date           |                                                                           |  |  |  |
| Data Collection Date                | 08/30/2020                                                                |  |  |  |
| Time Zone                           | Asia/Dhaka                                                                |  |  |  |
|                                     |                                                                           |  |  |  |
| ISP Program Detail                  |                                                                           |  |  |  |
| ISP Program Name                    | Daily Activities - Niloy Chowdhury                                        |  |  |  |
| ISP Program Start Date              | 01/01/2020                                                                |  |  |  |
| ISP Program End Date                | 12/20/2020                                                                |  |  |  |
| Frequency                           | 5                                                                         |  |  |  |
| Schedule                            | Daily                                                                     |  |  |  |
| Schedule and Frequency<br>Comment   | He will practice improving his skills with his teacher 5 times in a week. |  |  |  |
|                                     |                                                                           |  |  |  |
| Back                                | Next                                                                      |  |  |  |

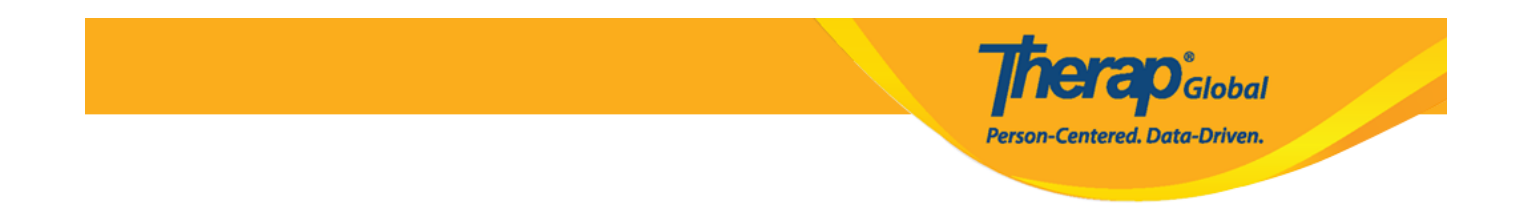

If needed, you may enter data collected on a previous date provided that it is not earlier than the ISP program creation date.

8. In the 'Data Collection Detail' section, enter Begin Time and End Time or Time Duration. The Time Duration field is a read-only field which will automatically calculate the duration based on the Begin Time and the End Time. This field will only be available if the Time Duration Format field is selected as Begin Time and End Time in corresponding ISP Program.

| Data Collection De      | tail                                                       |
|-------------------------|------------------------------------------------------------|
| Data Collection<br>Date | 04/01/2024                                                 |
| Begin Time              | 10:00 am                                                   |
| End Time                | 11:00 am                                                   |
| Time Duration           | 60 Minute(s)                                               |
| Location                | - Please Select -                                          |
| Entered By              | Anita Hossain, Academic Supervisor                         |
| Service Provider        | Anita Hossain, Academic Supervisor Change Service Provider |
|                         |                                                            |

If the None option is chosen in the ISP Program Location for data collection field, the Location field will not be accessible. In case none of the alternatives in this dropdown field satisfy the requirements, choosing the 'Other' option will bring up a text box called 'Other Location' to appear, where users can input the location.

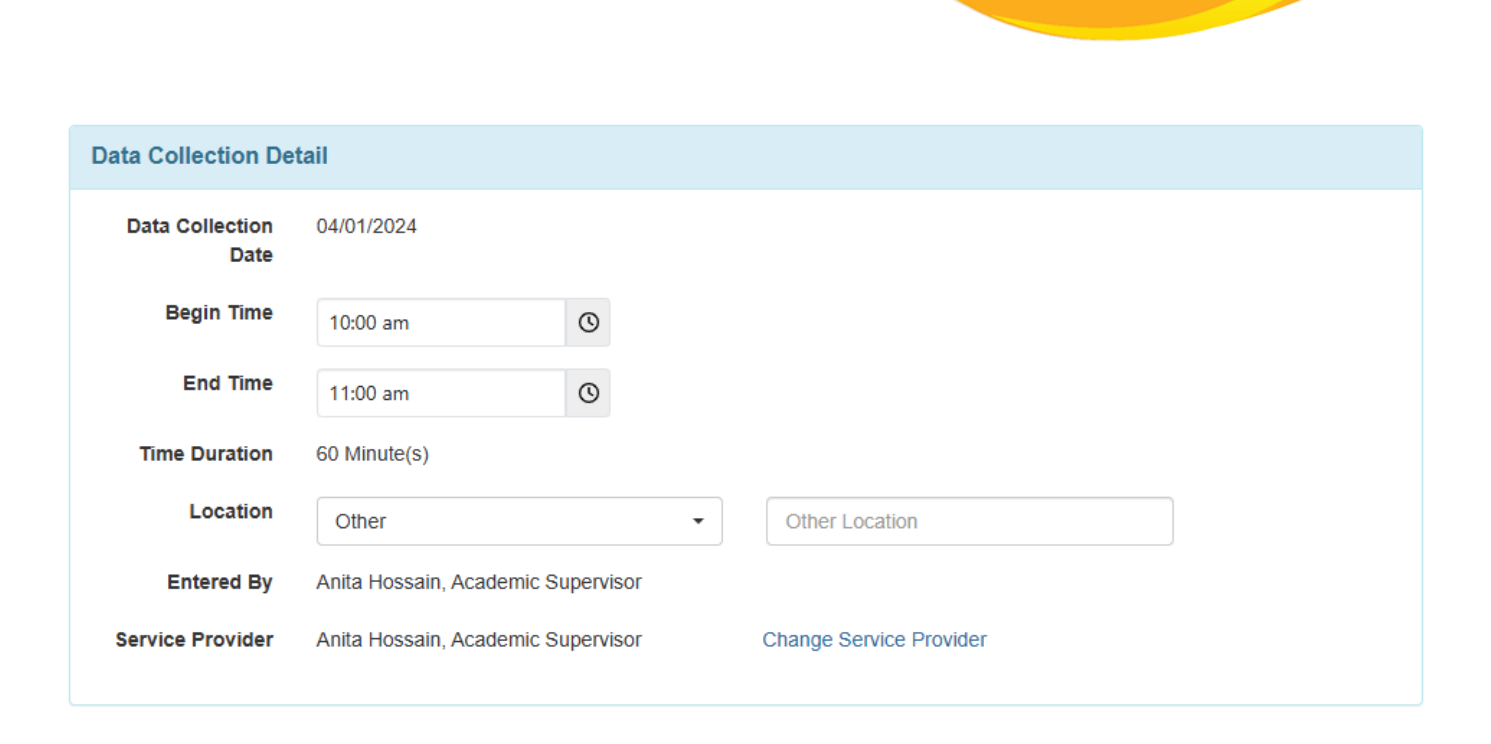

**Inerap**Global Person-Centered. Data-Driven.

9. On the **ISP Data Collection** page, select the score for each task.

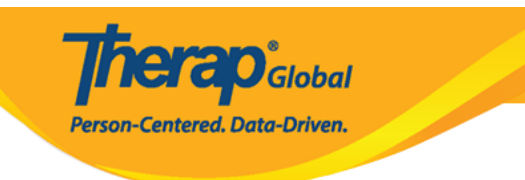

Submit

# Task Scores Description Scores/Comments Learning and memorizing new words. Not Applicable About 3000 characters left About 3000 characters left Comment Scomment About 3000 characters left About 3000 characters left

On the 'ISP Data Collection' page, enter information as required.

Users can enter the Begin Time and End Time and Location.

Back

Cancel

Enter any needed comments in the description section for the task, if scoring comments are enabled.

In the comment box at the bottom you can also put comments if needed.

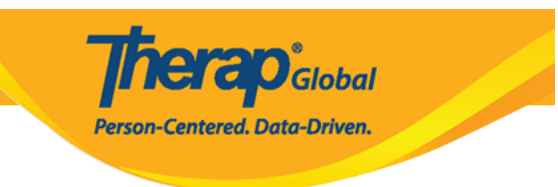

| Task Scores                        |                                                   |  |  |  |
|------------------------------------|---------------------------------------------------|--|--|--|
| Description                        | Scores/Comments                                   |  |  |  |
| Learning and memorizing new words  | Excellent                                         |  |  |  |
|                                    | He wrote 7 days name without taking teachers help |  |  |  |
|                                    | About 2951 characters left                        |  |  |  |
| 4                                  | •                                                 |  |  |  |
| Other                              |                                                   |  |  |  |
| Billable 🔾 Yes 🔿 No                |                                                   |  |  |  |
| Comment He is improving his skills |                                                   |  |  |  |
| About 2973 characters left         | li                                                |  |  |  |
|                                    |                                                   |  |  |  |
| Back Cancel                        | Submit                                            |  |  |  |

Click on the **Submit** button at the bottom of the page to submit the data.

10. Once the **ISP Data** is successfully submitted, a success message will be displayed.

If you do not get a success message, look back to find any needed information, complete that, and try again.

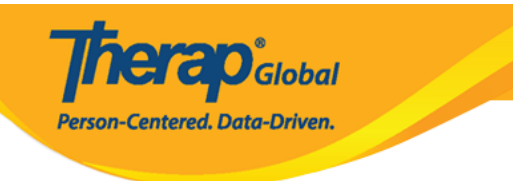

### The form ISD-SQANY-JAY4NCPXWMULB has been Successfully Submitted

Back to Form | List

### Actions

Enter more data for this ISP Program

Enter data on another ISP Program for this individual

Create Report for this Individual

Choose another Program/Site

Choose another individual